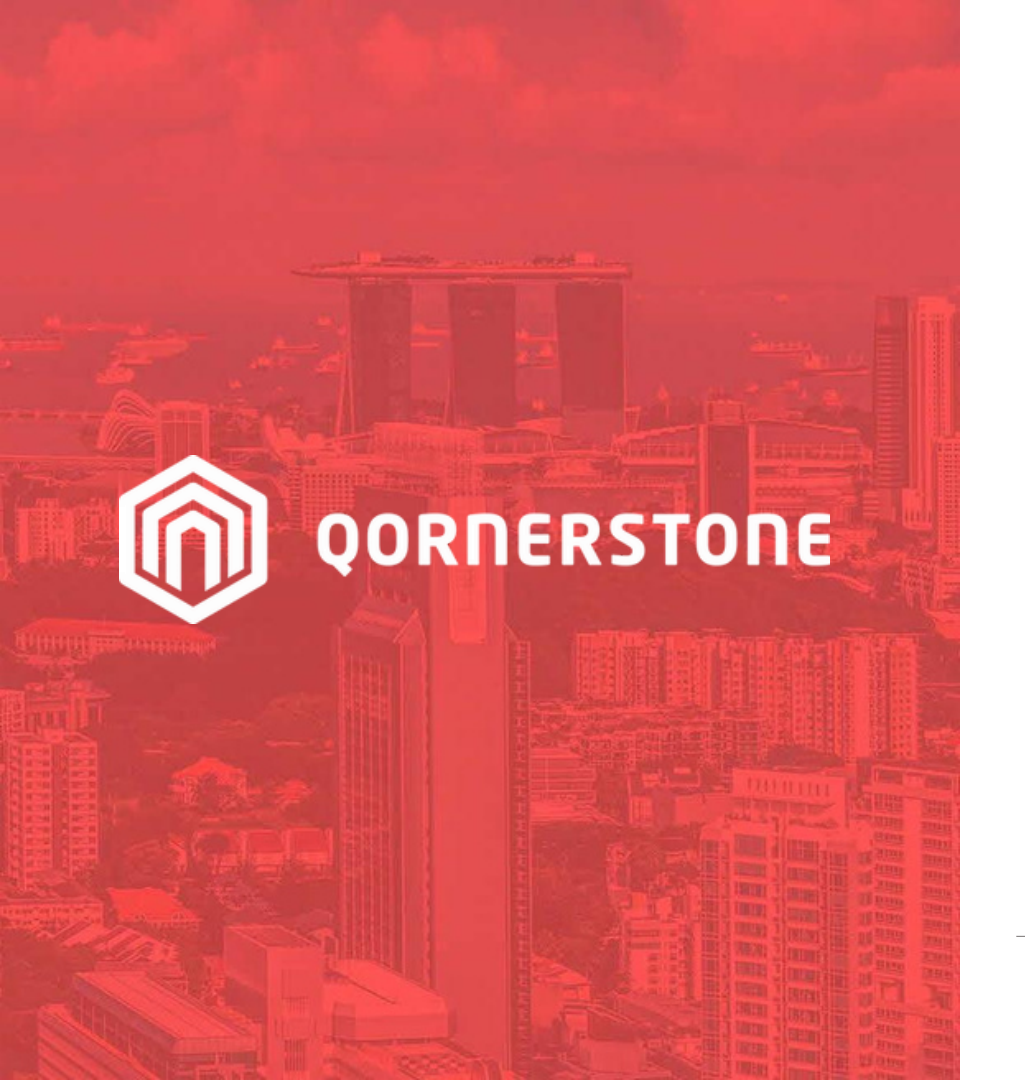

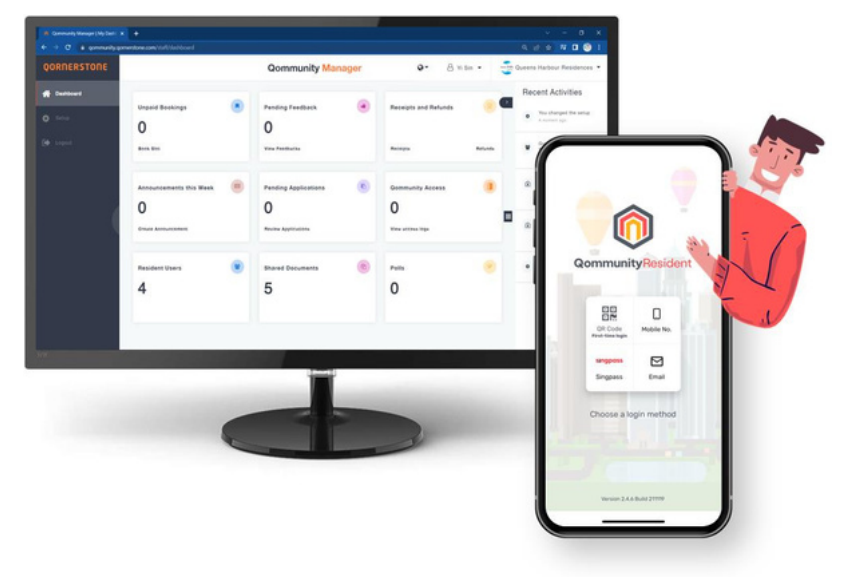

#### Qommunity Manager

## How to Create an Event How to Book an Event

Vers.2023.01

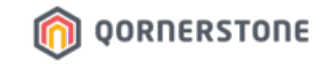

## Creating Events Via Qommunity Manager

# How to Create an Event How to Book an Event

Create an Event on Qommunity Manager

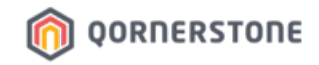

#### To create a facility, click on **EVENTS**

\*0 TODAY means there are no ongoing events today.

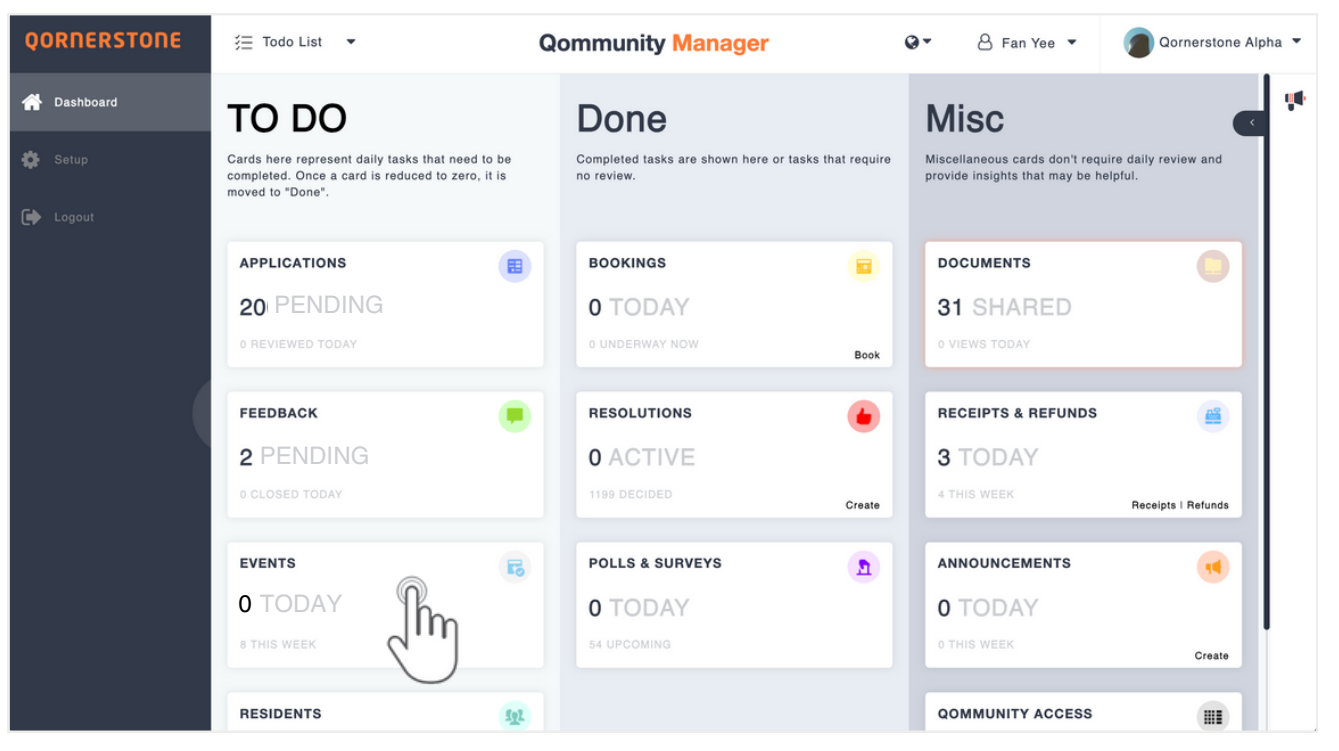

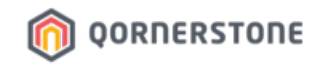

- In the Info tab, select an Image for the event.
- Enter the Event Name, Event Description, Start Date/Time, End Date/Time, Audience, Event Location, URL link.

| QORNERSTONE | Qommunity Manager                |                 | •                | Q▼ 8 Fan Yee ▼ Dornerstone Alpha ▼ |                   |                                                          |              |                         |                   |                            |                              |                 |
|-------------|----------------------------------|-----------------|------------------|------------------------------------|-------------------|----------------------------------------------------------|--------------|-------------------------|-------------------|----------------------------|------------------------------|-----------------|
|             | ←Events                          | Today This Week | All              | Ad                                 | djust ∳≬∳ Export[ | Print                                                    | Create       | -                       | Set a Reminder    | Date and II                | me.                          | <b>f</b>        |
| Setup       | Y Filter by keyword              |                 |                  |                                    | Columns ~ Fri     | om ∽ Status ∽                                            | m<br>2°      | -                       | would like to ser | nd the push                | e and time i<br>notification | r you<br>is out |
|             | Event Name                       | Organiser       | From ~           | То                                 | Location          | Status                                                   | Attendance   |                         | later.            |                            |                              |                 |
|             | Lantern Festival Event           | Jonathan Ang    | 15/09/2023 05:00 | 15/09/2023 08:00                   | Central Garden    | <ul> <li>Underway</li> </ul>                             | 21           |                         |                   |                            |                              |                 |
|             | Annual General Meeting           | Forrest Liow    | 06/10/2023 07:00 | 15/09/2023 09:00                   | Boardroom A       | ● Underway<br>QORNER:<br>● Cantaer<br>© Sena<br>© Logent | TONE -Events | 5 Pules                 |                   | Add New Event              |                              | Gree charger    |
|             |                                  |                 |                  |                                    |                   |                                                          | Event        | t Name"                 |                   | Start Date*                | End Date*                    |                 |
|             |                                  |                 |                  |                                    |                   |                                                          | Event        | t Description*          |                   | Start Time*                | End Time*                    |                 |
|             |                                  |                 |                  |                                    |                   |                                                          |              |                         |                   |                            |                              |                 |
|             |                                  |                 |                  |                                    |                   |                                                          |              |                         |                   | Event Location*            | URL link*                    |                 |
|             |                                  |                 |                  |                                    |                   |                                                          |              | ince*<br>xt Audience    | ~<br>~            | Entry Ticket Per Pax (SGD) |                              |                 |
|             | -                                |                 |                  |                                    |                   |                                                          | Enable       | le push notification () | Annunement Time   | Reminder Date"             | Reminder Time*               |                 |
|             | <b>O</b>                         |                 | -I - II + I      |                                    | 1                 |                                                          |              |                         |                   |                            |                              |                 |
| -           | unce you n                       | e detai         | etalis           |                                    | Regio             | ins                                                      |              | Property Types          |                   |                            |                              |                 |
|             | are correct, select Save changes |                 |                  |                                    |                   |                                                          | 819-         | L01, East, North, South |                   | Condo, Landed, MA          |                              |                 |
|             |                                  |                 |                  |                                    |                   |                                                          | Conta        | act Person              | Enal              |                            |                              |                 |
|             |                                  |                 |                  |                                    |                   |                                                          | Mobile       | e Number                |                   | Event Charge Code          |                              |                 |
|             |                                  |                 |                  |                                    |                   |                                                          |              |                         |                   | Select Charge Code         | v                            |                 |

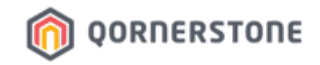

- In the Rules tab, set the rules for the event and the Booking Quota.
- Once you have checked all the details are correct, select Save changes

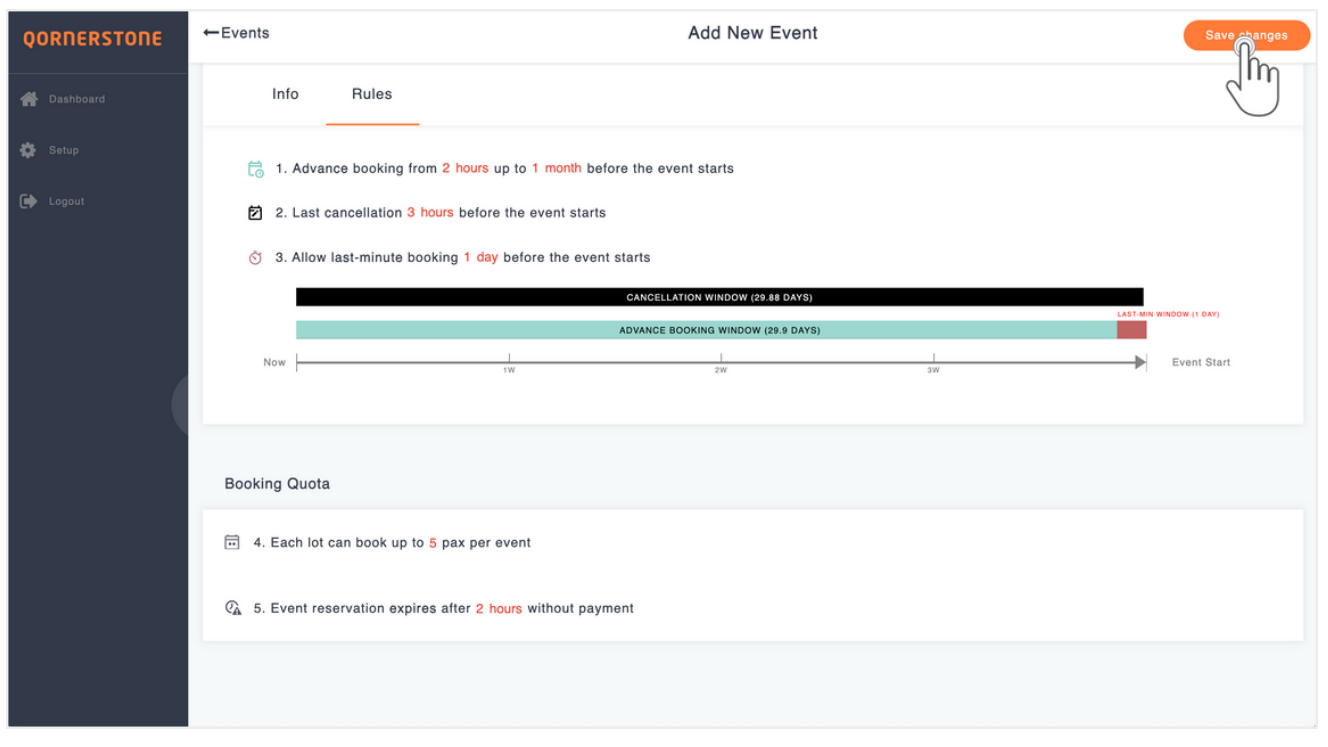

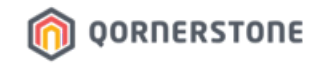

- Event Details will be shown.
- Click into the event to view, book and edit the event.

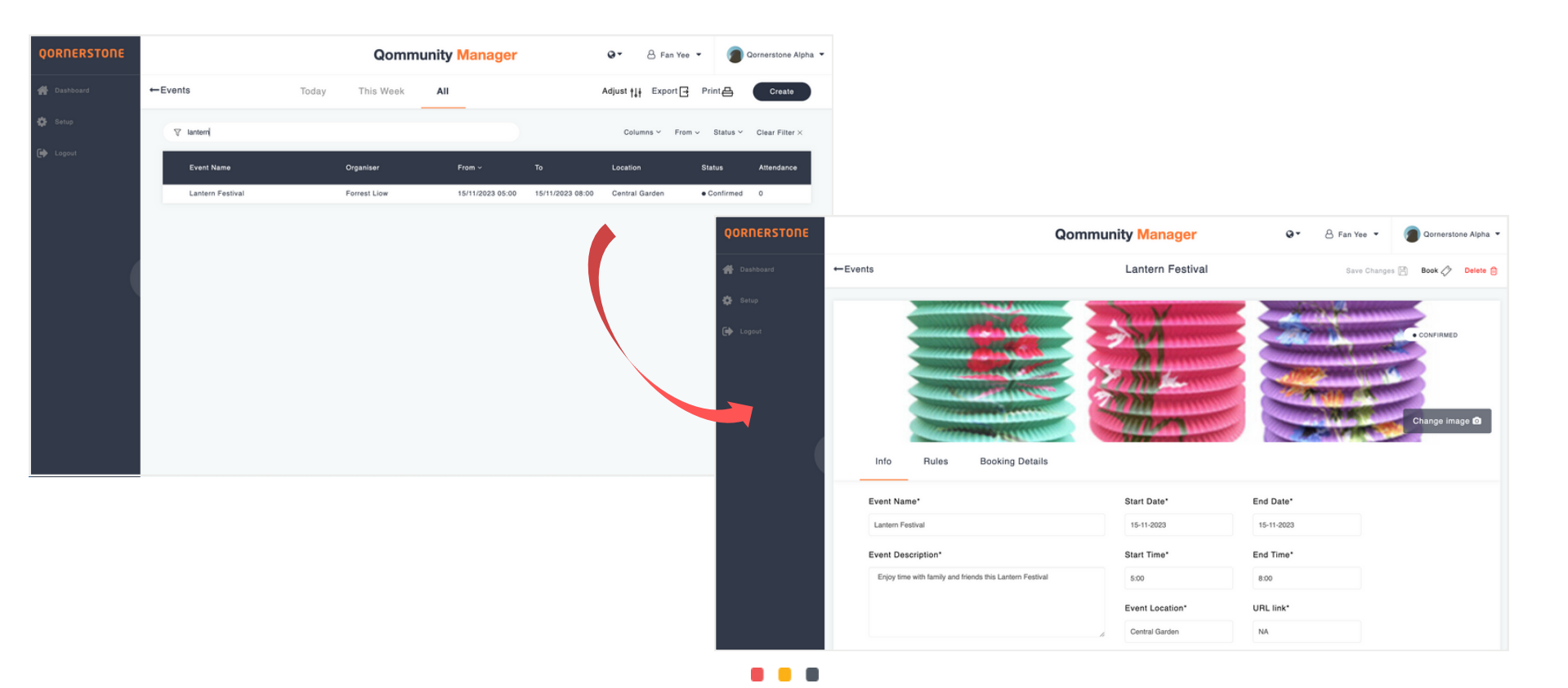

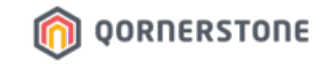

# How to Create an Event How to Book an Event

Book an Event on Qommunity Manager

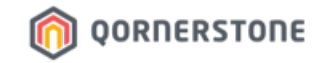

- Select the Event.
- If you can't find the Event by name, you can also try to filter it by Column, From (dates) and Status.

| QORNERSTONE |                  |            | Qommur       | nity Manager     |                  | @• 🔒 Fan Yee        | - 🗿 Qorn        | @ Qornerstone Alpha 🝷 |  |  |
|-------------|------------------|------------|--------------|------------------|------------------|---------------------|-----------------|-----------------------|--|--|
| 💣 Dashboard | ←Events          | Today      | This Week    | All              |                  | Adjust †↓∔ Export 📑 | Print           | Create                |  |  |
| 🏠 Setup     | ⊽ lantern        |            |              |                  |                  | Columns ~ From      | n ∽ Status ∽ Ci | ear Filter $\times$   |  |  |
| 🗭 Logout    | Event Name       |            | Organiser    | From ~           | то               | Location            | Status A        | ttendance             |  |  |
|             | Lantern Festival | h          | Forrest Llow | 15/11/2023 05:00 | 15/11/2023 08:00 | Central Garden      | Confirmed 0     |                       |  |  |
|             |                  | 2 m        |              |                  |                  |                     |                 |                       |  |  |
|             |                  | $\bigcirc$ |              |                  |                  |                     |                 |                       |  |  |
| · · · · · · |                  |            |              |                  |                  |                     |                 |                       |  |  |
|             |                  |            |              |                  |                  |                     |                 |                       |  |  |
|             |                  |            |              |                  |                  |                     |                 |                       |  |  |
|             |                  |            |              |                  |                  |                     |                 |                       |  |  |
|             |                  |            |              |                  |                  |                     |                 |                       |  |  |
|             |                  |            |              |                  |                  |                     |                 |                       |  |  |

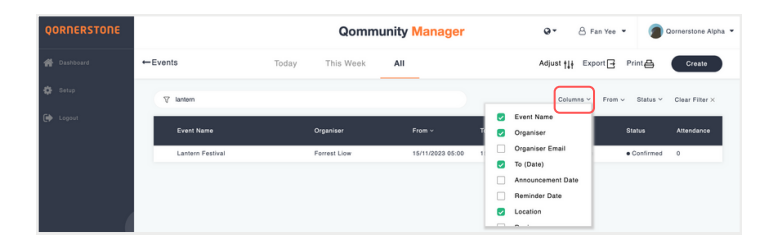

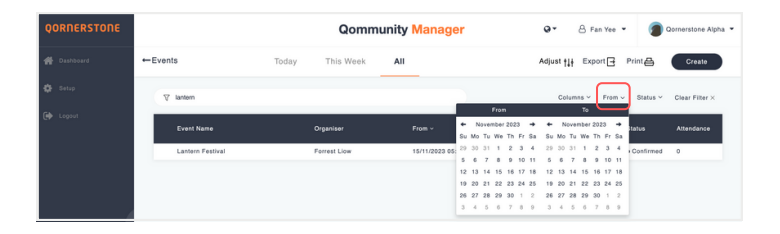

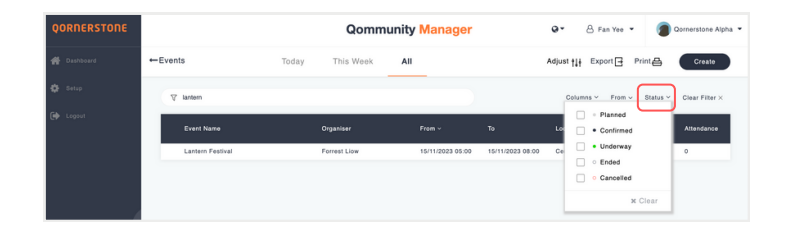

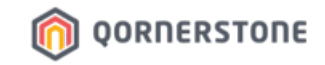

- Select the Event.
- Click on **Book** to make the booking.

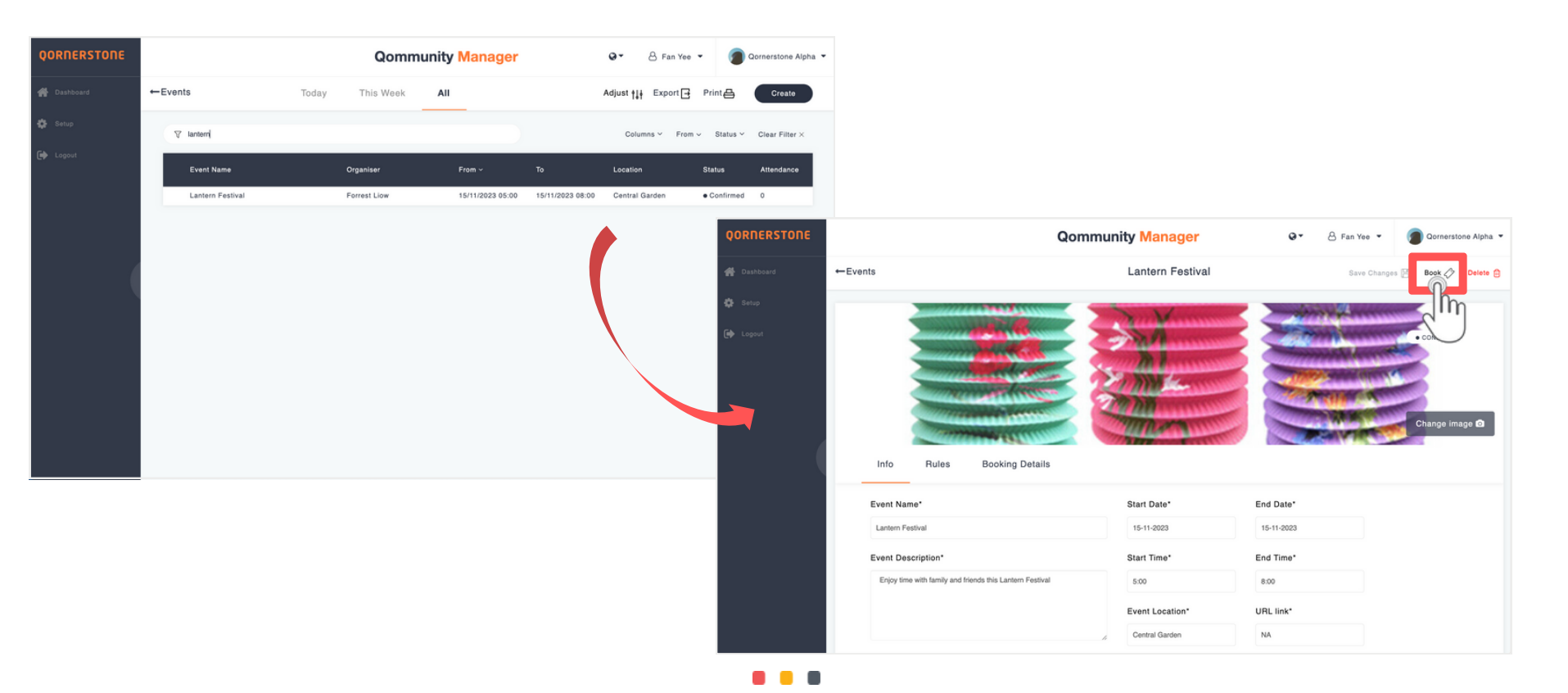

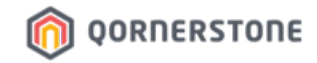

- Before selecting the number of pax, select the Region, Block, Unit and Resident name.
- Once you have checked all the details are correct, click on Continue

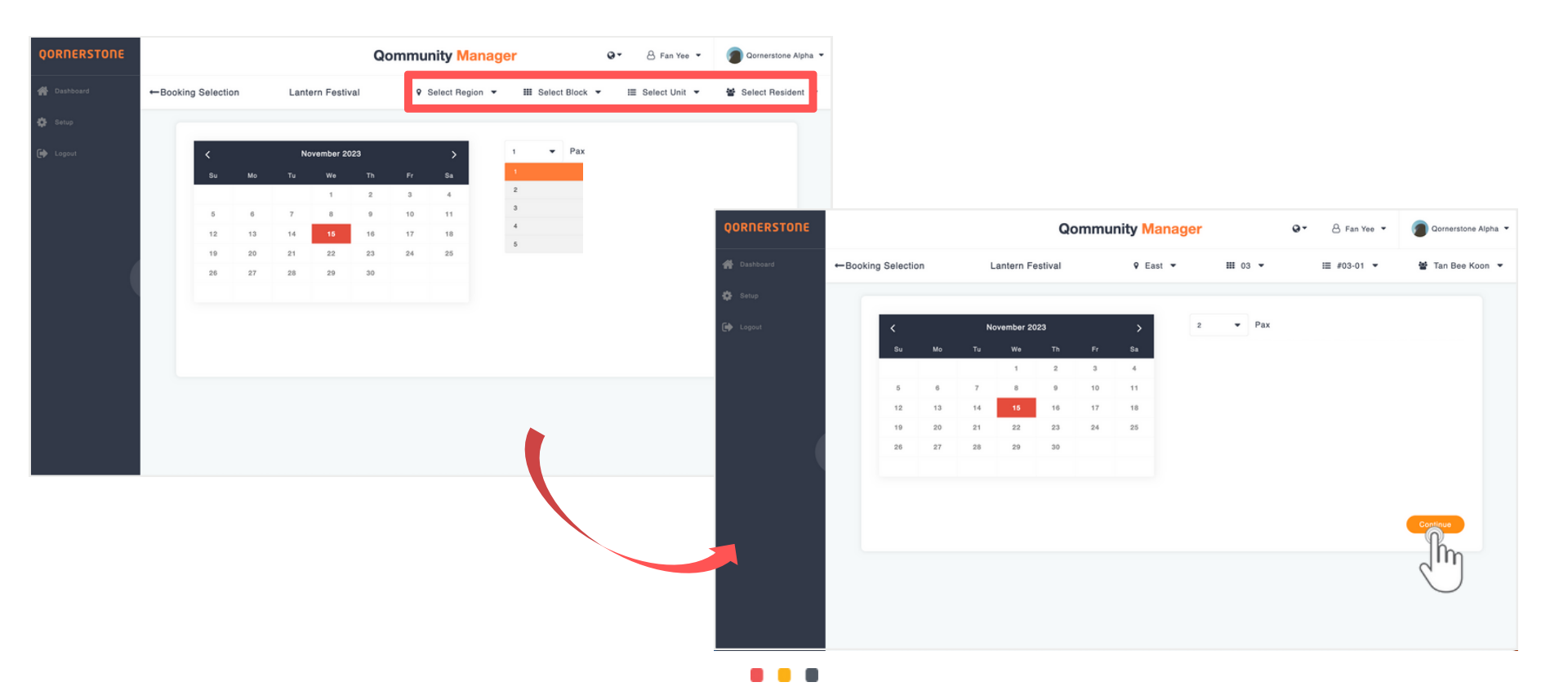

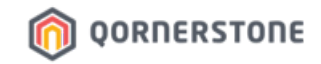

- After you click on Confirm, it will lead you to Create Receipt.

| QORNERSTONE | Qommunity Manager Q C & Fan Yee |                                            |                                                      | ee 👻 🍘 Qornerstone Alpha 👻 |                                    |                                                   |                                     |                                                         |                         |
|-------------|---------------------------------|--------------------------------------------|------------------------------------------------------|----------------------------|------------------------------------|---------------------------------------------------|-------------------------------------|---------------------------------------------------------|-------------------------|
|             | ←Booking Details                |                                            | Lantern Festival                                     |                            |                                    |                                                   |                                     |                                                         |                         |
|             |                                 | Recipient Name<br>Tan Bee Koon<br>Unit     | Summary (SGD)<br>Booking fee<br>GST<br>TOTAL PAYABLE | 10.00<br>0.00<br>10.00     |                                    | - Fields that                                     | t are shaded ca                     | nnot be edit                                            | ed.                     |
|             |                                 | ea. #03-01                                 |                                                      |                            |                                    | reate Receipt                                     | Qommunity Manager                   | Q▼ 🔒 Fan                                                | Yee - Qornerstone Alpha |
|             |                                 | 15 Nov 2023 5:00<br>to<br>15 Nov 2023 8:00 |                                                      | Confirm                    | 🙀 Dashboard<br>🔁 Setup<br>🔂 Logovi | Ormerstone Alpha Demo2020 - Legal Entry -update 2 | C Tel: N/A<br>∰ Fax: N/A            | ▲ Staff name: fann-yee.liow@qo<br>○ Our ret: <i>N/A</i> | merstone.com            |
|             |                                 |                                            |                                                      | C                          |                                    | Receipt                                           | Ordenan Va                          | Remarks                                                 |                         |
|             |                                 |                                            |                                                      |                            |                                    | Block                                             | Payment Method                      |                                                         |                         |
|             |                                 |                                            |                                                      |                            |                                    | Unit<br>#03-01                                    | Payment Location/ID                 |                                                         |                         |
|             |                                 |                                            |                                                      |                            |                                    | Resident<br>Tan Bee Koon<br>Payee                 |                                     |                                                         | h                       |
|             |                                 |                                            |                                                      |                            |                                    | Reference No Description                          | Type Unit Cost                      | Quantity                                                | Amount                  |
|             |                                 |                                            |                                                      |                            |                                    | TN2023110003 Booking fees for TN20231             | 0003 Security Deposit <b>v</b> 5.00 | 2                                                       | 10.00                   |
|             |                                 |                                            |                                                      |                            |                                    |                                                   |                                     |                                                         | Total: \$10.00          |

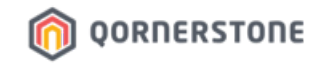

- Select the Payment Method, fill in the Payment Location/ID and Payee name.

| QORNERSTONE | -Create Receipt                                     | Qommunity Manager                  | Q ▼ 🔒 Fan Yee ▼                                                                   | Cornerstone Alpha  | -                        | Pavee field                                  | is availat                      | ole in the | e event t                                                                                       | hat th           | าย    |
|-------------|-----------------------------------------------------|------------------------------------|-----------------------------------------------------------------------------------|--------------------|--------------------------|----------------------------------------------|---------------------------------|------------|-------------------------------------------------------------------------------------------------|------------------|-------|
| logost      | Cornerstone Alpha Demo2020 - Legal Entity -update 2 | C Tel: N/A                         | ▲ Staff name: fann-yee.liow@gornerstone.<br>○ Our ref: N/A<br>m Date: 01 Nov 2023 | com                |                          | payment on<br>chosen                         | behalf c                        | on the Re  | esident i                                                                                       | n the            | unit  |
|             | Receipt<br>By Resident By Reference<br>Block        | Patrence No. Add Payment Method    | Remarks                                                                           | DRNERSTONE         | ←Create Receipt          |                                              | ✓ Receipt created successfully. | ×          |                                                                                                 |                  | Save  |
|             | 03<br>Unit<br>#03-01                                | Cash 👻<br>Cash<br>Paylow<br>Cheque | *                                                                                 | Dashboard<br>Setup | Demo2020 - L             | stone Alpha<br>egal Entity -update 2         | € Tol: N/A<br>∰ Fax: N/A        |            | <ul> <li>Staff name: fann-yee.liowi</li> <li>Our ref: N/A</li> <li>Date: 01 Nov 2023</li> </ul> | @qornerstone.com |       |
|             | Resident<br>Tan Bee Koon<br>Payee                   | QuickPay<br>NETS<br>QURO           | C.                                                                                | Logour             | Receipt<br>By            | Resident By Reference                        | Reference No.                   | Add        | Remarks                                                                                         |                  |       |
|             | Reference No Description                            | Type Unit Cost                     | Quantity Amou                                                                     |                    | 03<br>Unit               |                                              | Cash Payment Location/ID        | •          |                                                                                                 |                  |       |
|             | TN2523110003 Booking fees for Th2523110003          | Security Deposit + 5.00            | 2 10.0                                                                            |                    | Resident<br>Tan Bee Koor |                                              | маладетиля Опіса А. Ви. 10      |            |                                                                                                 |                  |       |
|             |                                                     |                                    |                                                                                   |                    | Crystal Lim              |                                              | )                               |            |                                                                                                 |                  |       |
|             |                                                     |                                    |                                                                                   |                    | Reference<br>TN20231     | No Description Booking fees for Th2023110003 | Type<br>Security Deposit 💌      | Unit Cost  | Quantity<br>2                                                                                   | Amount 10.00     | ×     |
|             |                                                     |                                    |                                                                                   |                    |                          |                                              |                                 |            |                                                                                                 | Total: \$        | 10.00 |

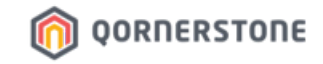

- Receipt Details will be shown.
- Click on Print.

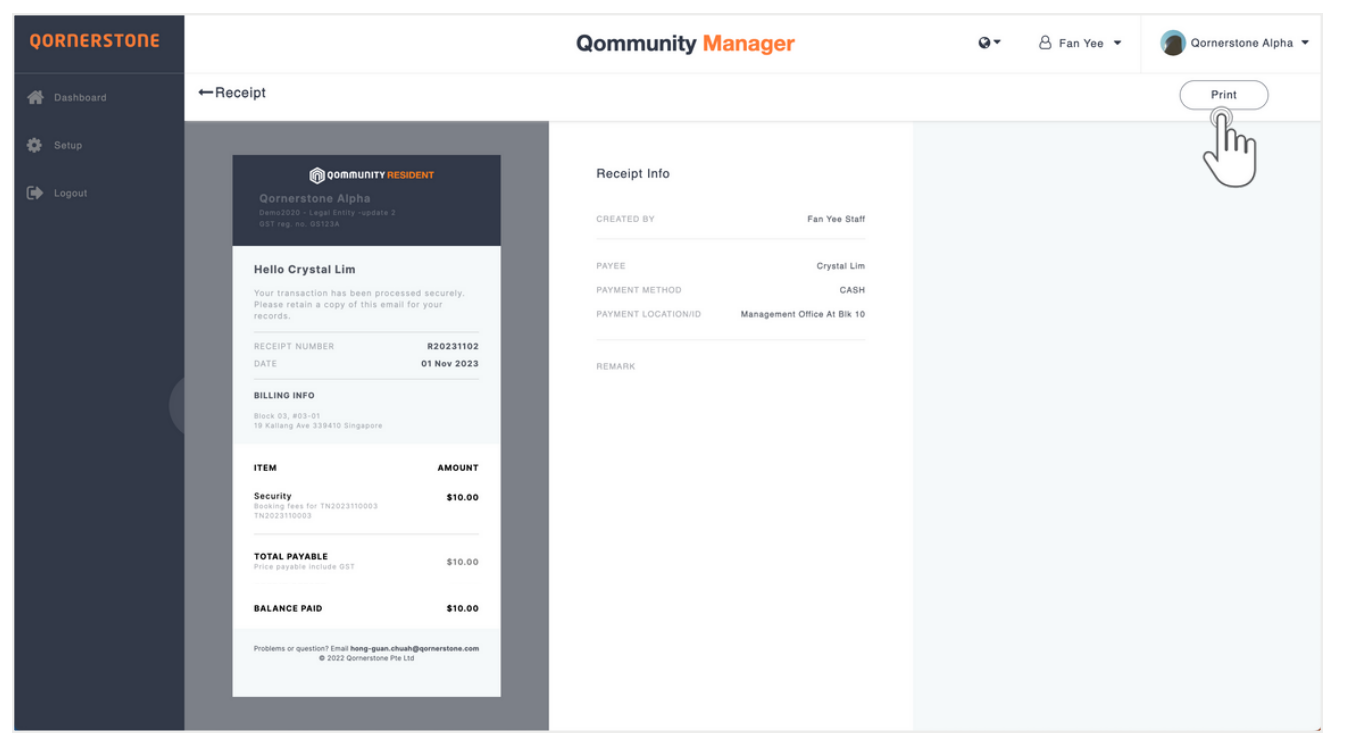